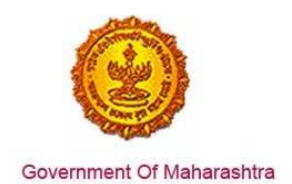

#### Area 2b: Online Single Window System

**21:** Implement an online Common Application Form (CAF) for all required clearances or approvals in the single window

Response: Yes

#### Remarks:

Government of Maharashtra institutionalised Maharashtra industry trade and investment facilitation cell - '**MAITRI**' on 27<sup>th</sup> February 2014 under the aegis of Industries Department. Situated at Ballard Estate - Mumbai, MAITRI is the dedicated physical body that functions as a one stop solution for all investment & Industry related information and services.

Investor can obtain information regarding all State approvals applicable to establishing his business and start operations on MAITRI. Additionally comprehensive checklist for all required pre-establishment and pre operation NOCs/approvals has been developed on MAITRI. Currently investor can apply for close to 19 services through MAITRI Single Window by filling a Common application form which is easily accessible on MAITRI website (https://maitri.mahaonline.gov.in/)

Below is the step by step procedure to apply for services through MAITRI Single Window:

- 1. User/ Investor needs to create a User Log-In using his basic details and an autogenerated OTP (using his mobile phone)
- 2. After successful registration, he is transferred to the MAITRI, where he can see the Dashboard and the CAF
- 3. Clicking on CAF tab, the user lands on Industry Information page, where he is required to fill in the details related to his Industry like Address of the registered office, investments, requirements, etc.
- 4. On uploading the required document proofs and submission, the user gets a success message prompt which also redirects him to the online payment link
- 5. The user can select the payment gateway from a range of options (Netbanking, IMPS, Debit/ Credit Card) and prominent banks
- 6. Once the payment is successful, the user gets redirected to the dashboard of MAITRI, where he can see details like his CAF application ID, payment and status.
- 7. He also gets access to the comprehensive list of services to which he can apply through his MAITRI details
- 8. On Applying for any of these services, the user can track the status of the application from MAITRI and doesn't have to go to the Department website each time.

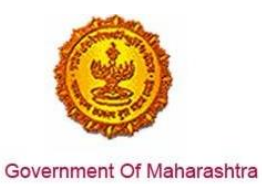

#### **Supporting Documents:**

1. The user needs to use the above URL and go to the MAITRI homepage

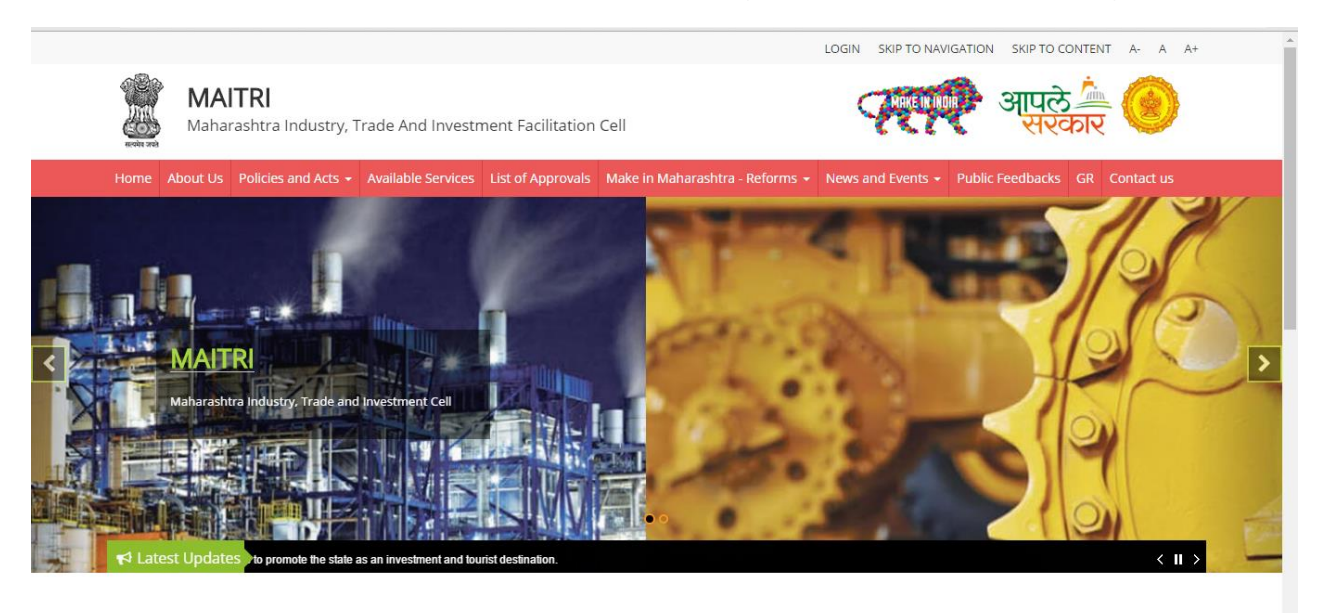

2. The user needs to register himself on MAITRI in order to log in on the single window portal.

|                                                       |                                                                                                    | LOGIN SKIP TO NAVIGATION SKIP TO CONTENT A- A A+                                                                                   |
|-------------------------------------------------------|----------------------------------------------------------------------------------------------------|----------------------------------------------------------------------------------------------------|
| MAITRI<br>Maharashtra Industry, Trade And Inves       | tment Facilitation Cell                                                                                                    | ्रापले 🚈 🥝<br>सरकार                                                                                                    |
| Home About Us Policies and Acts - Available Service   | es List of Approvals Make in Maharashtra - Reforms                                                                                                    | - News and Events - Public Feedbacks GR Contact us                                                                                 |
|                                                       | LOG IN User Name Password New Registration   Forgot Password?                                                                                                    |                                                                                                    |
| Useful Link Social Connectivity                       | Quick Link                                                                                                    |                                                                                                    |
|                                                       | The second second | is is the official website of Maharashtra Industry, Trade and Investment<br>itation Cell, Maharashtra, India. All Rights Reserved. |
| Disclaimer and  Asstracting Registration/Registration | □ Gallery Power                                                                                                    | ina nine                                                                                                    |

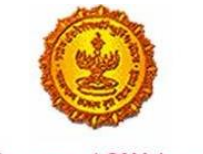

Government Of Maharashtra

3. The user needs to fill in the New User registration form and he can verify the registration using a valid mobile number and an auto-generated OTP.

| MAITRI<br>Maharashtra Industry, T     | rade And Investment                    | Facilitation Cell                     |                                  | <b>And International</b> | 🤌 आपले 🊈 🍊<br>सरकार         |   |
|---------------------------------------|----------------------------------------|---------------------------------------|----------------------------------|--------------------------|-----------------------------|---|
| Home About Us Policies and Acts       | <ul> <li>Available Services</li> </ul> | List of Approvals                     | /lake in Maharashtra - Reforms 👻 | News and Events 👻        | Public Feedbacks Contact us | 3 |
| REGISTRATION  Full Name  Shivani Naik | G                                      | ender<br>Male ® Female © <sup>-</sup> | TransGender                      |                          |                             |   |
| PAN Number                            | Aadhaar Number                         | r                                     | Mobile No.                       | Er                       | nter OTP                    |   |
| AJEPN9362R                            |                                        |                                       | 9870042121                       | Send OTP                 | 437861                      |   |
| User name                             | Password                               |                                       | Confirm new password             | Er                       | nail-Id                     |   |
| shivaninaik                           | ******                                 |                                       | *****                            |                          | shivaninaik@                |   |
| Username already exists!              |                                        |                                       |                                  |                          |                             |   |
| Register<br>DZUL, E<br>Try another    |                                        |                                       |                                  |                          |                             |   |
| Enter the text you see above:         | _                                      |                                       |                                  |                          |                             |   |

4. The applicant then gets transferred to the Landing Page of MAITRI dashboard which is empty and the user can see the CAF application and Services provided

| MAITRI                   | ≡                                                                             | Hi, kavita |
|--------------------------|-------------------------------------------------------------------------------|------------|
| 🖌 Dashboard              |                                                                               |            |
| Change Password          |                                                                               |            |
| 🕑 Forms 🗸 🗸              |                                                                               | RECI       |
| CAF Step 1               |                                                                               | 8          |
| Services Provided Status | There are no items to display                                                 |            |
|                          |                                                                               |            |
|                          |                                                                               |            |
|                          |                                                                               |            |
|                          |                                                                               |            |
|                          |                                                                               |            |
|                          |                                                                               |            |
|                          |                                                                               |            |
|                          | Copyright © 2016 MAITRI. All rights reserved. Support   Terms of use   Privat | cy Policy  |
|                          |                                                                               |            |
|                          |                                                                               |            |
|                          |                                                                               |            |
|                          |                                                                               |            |
|                          |                                                                               |            |
|                          |                                                                               |            |
| кл<br>С                  |                                                                               |            |

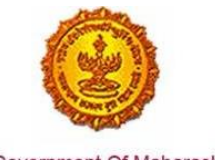

Government Of Maharashtra

5. The applicant needs to update the different tabs with fields capturing his personal details and the industry related details for the CAF.

|                                                                                                    |                      |                                                                            |                                    |                                                                    | Contraction of the second second seco | (10,000,000,000,000,000,000,000,000,000, |
|----------------------------------------------------------------------------------------------------|----------------------|----------------------------------------------------------------------------|------------------------------------|--------------------------------------------------------------------|----------------------------------------------------------------------------------------------------|------------------------------------------|
| nd ustry Informat                                                                                                    | ion                  |                                                                            |                                    |                                                                    |                                                                                                    |                                          |
| Name of the Industry                                                                                                    | Backgroun            | d of the Company                                                           |                                    |                                                                    |                                                                                                    |                                          |
| (Tindustry                                                                                                    | iTindustr            | Y                                                                          |                                    |                                                                    |                                                                                                    |                                          |
| ADDRESS OF REGISTERI                                                                                                    | ED OFFICE            |                                                                            |                                    |                                                                    |                                                                                                    |                                          |
| Plot no.                                                                                                    |                      | Street Address 1                                                           |                                    | Street Address 2                                                   |                                                                                                    |                                          |
| A21                                                                                                    |                      | ABC                                                                        |                                    | ABC                                                                |                                                                                                    |                                          |
| District                                                                                                    |                      | Taluka                                                                     |                                    | Village                                                            |                                                                                                    |                                          |
| Mumbal City                                                                                                    |                      | Ward ABCD                                                                  |                                    | ABCD-400034                                                        |                                                                                                    | •                                        |
| Pincode                                                                                                    |                      |                                                                            |                                    |                                                                    |                                                                                                    |                                          |
| 453256                                                                                                    |                      |                                                                            |                                    |                                                                    |                                                                                                    |                                          |
|                                                                                                    |                      |                                                                            |                                    |                                                                    | 0                                                                                                    | 10.00                                    |
| Plates                                                                                                    |                      | Street Address 4                                                           |                                    | Street Address 2                                                   | Language                                                                                                    | Hi, shivar                               |
| Piot no.<br>A21                                                                                                    |                      | Street Address 1<br>ABC                                                    |                                    | Street Address 2<br>ABC                                            | Danguage                                                                                                    | Hi, shivar                               |
| Piot no.<br>A21<br>District                                                                                                    |                      | Street Address 1<br>ABC<br>Tabuka                                          |                                    | Street Address 2<br>ABC<br>Village                                 | Hanguage                                                                                                    | Hi, shivar                               |
| Plot no.<br>A21<br>District<br>Mumbal City                                                                                                    |                      | Street Address 1<br>ABC<br>Taloka<br>Ward ABCD                             |                                    | Street Address 2<br>ABC<br>Village<br>ABCD-400034                  | Hanguage                                                                                                    | Hi, shivar                               |
| Plot no.<br>A21<br>District<br>Mumbal City<br>Pincode                                                                                                    |                      | Street Address 1<br>ABC<br>Taluka<br>Ward ABCD<br>Email ID                 |                                    | Street Address 2<br>ABC<br>Village<br>ABCD-400034                  | Language                                                                                                    | Hi, shivar                               |
| Plot no.<br>A21<br>District<br>Mumbal City<br>Pincode<br>453256                                                                                                    | ,                    | Street Address 1<br>ABC<br>Taluka<br>Ward ABCD<br>Email ID<br>asdb@dol.com |                                    | Street Address 2<br>ABC<br>Village<br>ABCD-400034                  | Canguage                                                                                                    | Hi, shivan                               |
| Plot no.<br>A21<br>District<br>Mumbal City<br>Pincode<br>453256<br>LANDLINE NUMBER                                                                                                |                      | Street Address 1<br>ABC<br>Taluka<br>Ward ABCD<br>Email ID<br>asdb@doi.com | FAX NUMBER                         | Street Address 2<br>ABC<br>Village<br>ABCD-400034                  |                                                                                                    | H, shivar                                |
| Piot no.<br>A21<br>District<br>Mumbal City<br>Pincode<br>453256<br>LANDLINE NUMBER<br>Country code * STD co                                                                       | v<br>ode Land        | Street Address 1<br>ABC<br>Taluka<br>Ward ABCD<br>Email ID<br>asdb@dol.com | FAX NUMBER<br>Country code *       | Street Address 2<br>ABC<br>Village<br>ABCD-400034<br>STD No        | Earguage                                                                                                    | H, shivar                                |
| Piot no.<br>A21<br>District<br>Mumbal City<br>Pincode<br>453256<br>LANDLINE NUMBER<br>Country code * STD co<br>91 244                                                             | v<br>ode Land<br>88  | Street Address 1<br>ABC<br>Taluka<br>Ward ABCD<br>Email ID<br>asdb@dol.com | FAX NUMBER<br>Country code *<br>91 | Street Address 2<br>ABC<br>Village<br>ABCD-400034<br>STD No<br>911 | Eanguage                                                                                                    | H, shivar                                |
| Plot no.<br>A21<br>District<br>Mumbal City<br>Pincode<br>453256<br>LANDLINE NUMBER<br>Country code * STD co<br>91 244                                                             | v<br>ode Land<br>88  | Street Address 1<br>ABC<br>Taluka<br>Ward ABCD<br>Email ID<br>asdb@doi.com | FAX NUMBER<br>Country code *<br>91 | Street Address 2<br>ABC<br>Village<br>ABCD-400034<br>STD No<br>911 | Earguage                                                                                                    | Hi, shivar                               |
| Piot no.<br>A21 District Mumbal City Pincode 453256 LANDLINE NUMBER Country code * STD co 91 244 Website http://www.airteLin/                                                     | v<br>ode Land<br>850 | Street Address 1<br>ABC<br>Taluka<br>Ward ABCD<br>Email ID<br>asdb@dol.com | FAX NUMBER<br>Country code *<br>91 | Street Address 2<br>ABC<br>Village<br>ABCD-400034<br>STD No<br>911 | Eanguage                                                                                                    | H, shivar                                |
| Plot no.<br>A21<br>District<br>Mumbal City<br>Pincode<br>453256<br>LANDLINE NUMBER<br>Country code * STD co<br>91 244<br>Website<br>http://www.airteLin/                          | v<br>ode Land<br>88  | Street Address 1<br>ABC<br>Taluka<br>Ward ABCD<br>Email ID<br>asdb@doi.com | FAX NUMBER<br>Country code *<br>91 | Street Address 2<br>ABC<br>Village<br>ABCD-400034<br>STD No<br>911 | Eanguage                                                                                                    | H, shivar                                |
| Piot no.<br>A21<br>District<br>Mumbal City<br>Pincode<br>453256<br>LANDLINE NUMBER<br>Country code * STD co<br>91 244<br>Website<br>http://www.airteLin/<br>Move to next Stage >> | v<br>ode Land<br>88  | Street Address 1<br>ABC<br>Taluka<br>Ward ABCD<br>Email ID<br>asdb@dol.com | FAX NUMBER<br>Country code *<br>91 | Street Address 2<br>ABC<br>Village<br>ABCD-400034<br>STD No<br>911 | Eanguage                                                                                                    | Hi, shivar                               |

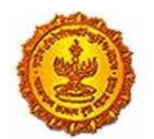

# Business Reform Action Plan 2016 Response by Government of Maharashtra

|                                                            |                                          | Eanguage                    | Hi, shivaninaik |
|------------------------------------------------------------|------------------------------------------|-----------------------------|-----------------|
| Industry Information                                       |                                          |                             |                 |
| INDUSTRY DETAILS<br>PAN Number of the industry             | TIN Number of the industry               | Nature of Industry          | D               |
| 1111111111                                                 | 23445444444                              | Proprietary                 |                 |
| EXPECTED TOTAL PROJECT COST<br>Total Project Cost (in INR) | - Inits                                  |                             |                 |
| EXPECTED FIXED CAPITAL INVESTM                             | ENT DETAILS                              |                             |                 |
| Total                                                      | Investment in Plant & Machinery (in INR) | Investment in Land (in INR) |                 |
| 1008888887                                                 | 9000000                                  | 9888888                     |                 |
| Investment in Building (in INR)                            | Investment in Other (in INR)             |                             |                 |
| 900000                                                     | 00000000                                 |                             |                 |

|                                                                |                                                        | H, si                       | hèvani |
|----------------------------------------------------------------|--------------------------------------------------------|-----------------------------|--------|
| Total Project Cost (in INR)                                    |                                                        |                             |        |
| 500000000000                                                   |                                                        |                             |        |
| EXPECTED FIXED CAPITAL INVE                                    | ESTMENT DETAILS                                        |                             |        |
| Total                                                          | Investment in Plant & Machinery (in INR)               | Investment in Land (in INR) |        |
| 1008888887                                                     | 9000000                                                | 9658868                     |        |
| Investment in Building (in INR)                                | Investment in Other (in INR)                           |                             |        |
| 9000000                                                        | 889999999                                              |                             |        |
| PROPOSED MEANS OF FINANC<br>Equity / Internal Accrual (in INR) | ING<br>Term loans from Financial Institutions (in INR) | Unsecured loan (in INR)     |        |
| 100000000                                                      | 10000000                                               | 100000000                   |        |
| Other sources (in INR)                                         | Category of industry / enterprise                      |                             |        |
| 1000000                                                        | Large Industry                                         |                             |        |
| Move to rest Stam >>                                           |                                                        |                             |        |
|                                                                |                                                        |                             |        |
|                                                                |                                                        |                             |        |
|                                                                |                                                        |                             |        |

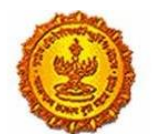

# Business Reform Action Plan 2016 Response by Government of Maharashtra

|                                                                                                    |                                                                                                    |                                                 | D Language                                                                            |            |
|----------------------------------------------------------------------------------------------------|----------------------------------------------------------------------------------------------------|-------------------------------------------------|---------------------------------------------------------------------------------------|------------|
| Total Project Cost (in INR)                                                                                                    |                                                                                                    |                                                 |                                                                                       |            |
| 5000000000000                                                                                                    |                                                                                                    |                                                 |                                                                                       |            |
| EXPECTED FIXED CAPIT                                                                                                    | AL INVESTMENT DETAILS                                                                                                    |                                                 |                                                                                       |            |
| Total                                                                                                    | Investment in Plant & M                                                                                                    | lachinery (in INR)                              | Investment in Land (in INR)                                                           |            |
| 1006888887                                                                                                    | 9000000                                                                                                    |                                                 | 9658366                                                                               |            |
| Investment in Building (in INP)                                                                                                    | Investment in Other lin                                                                                                    | INJE1                                           |                                                                                       |            |
| 90000000                                                                                                    | 89999999                                                                                                    | nan)                                            |                                                                                       |            |
|                                                                                                    |                                                                                                    |                                                 |                                                                                       |            |
| PROPOSED MEANS OF                                                                                                    | FINANCING                                                                                                    | Alexandra alexandra de 1819                     | No. Harrison diama dia 16/01                                                          |            |
| toppoppop                                                                                                    | 10000000                                                                                                    | un tristitutions on irve                        | 100000000                                                                             |            |
| Online environ (in IND)                                                                                                    | Catalogue distance in                                                                                                    |                                                 |                                                                                       |            |
| Other sources (in INR)                                                                                                    | Category of industry / e                                                                                                    | oterprise                                       |                                                                                       |            |
|                                                                                                    | ( the proceeding )                                                                                                    |                                                 |                                                                                       |            |
|                                                                                                    |                                                                                                    |                                                 | Canguage                                                                              | Hi, shivan |
| ,                                                                                                    |                                                                                                    |                                                 | 🕀 Language                                                                            | Hi, shivan |
| REGISTRATION                                                                                                    |                                                                                                    |                                                 | tanguage 🕀                                                                            | Hi, shivan |
| REGISTRATION<br>Category of Registration                                                                                                    | Registration Number                                                                                                    | Date                                            | Language e of Registration (DD/MM/YYYY)                                               | Hi, shivan |
| REGISTRATION<br>Category of Registration<br>* IEM-BLOUIL<br>© EQU                                                                                                    | Registration Number<br>32124655555                                                                                                    | Dat.                                            | Language e of Registration (DD/MM/YYYY) U06/2016                                      | HI, shivan |
| REGISTRATION<br>Category of Registration<br>* EM-B/LOUIL<br>© EOU<br>© SEZ/STPI                                                                                                    | Registration Number<br>32124655555<br>Industry Sector                                                                                                    | Dat.                                            | E of Registration (DD/MM/YYYY)<br>206/2016                                            | Hi, shivan |
| REGISTRATION<br>Category of Registration<br>® IEM-B/LOU/L<br>© EOU<br>© SEZ/STPI<br>© Udyog Aadhar                                                                                                    | Registration Number<br>32124655555<br>Industry Sector<br>Agro and Food                                                                                     | Date<br>01                                      | Eanguage<br>e of Registration (DD/MM/YYYY)<br>U06/2016                                | Hi,shivan  |
| REGISTRATION<br>Category of Registration<br># EM-B/LOUIL<br>© EOU<br>© SEZ/STPI<br>© Udyog Aadhar<br>DETAILS OF PRODUCTI                                                                                                    | Registration Number<br>32124655555<br>Industry Sector<br>Agro and Food                                                                                     | Dati<br>01                                      | E of Registration (DD/MM/YYYY)<br>2006/2016                                           | Hi, shivan |
| REGISTRATION<br>Category of Registration<br>* IEM-B/LOU/L<br>© EOU<br>© SEZ/STPI<br>© Udyog Aadhar<br>DETAILS OF PRODUCTI<br>Product Name                                                                                                    | Registration Number<br>32124655555<br>Industry Sector<br>Agro and Food<br>ON<br>Major raw materials                                                        | Date<br>01<br>*<br>Estimated installe           | Canguage of Registration (DD/MM/YYYY) U06/2016 ed production capacity (no./ton/litre) | Hi, shivan |
| REGISTRATION<br>Category of Registration<br># IEM-B/LOU/L<br>© EOU<br>© SIZ/STPI<br>© Udyog Aadhar<br>DETAILS OF PRODUCTI<br>Product Name<br>abc                                                                                                    | Registration Number<br>32124655555<br>Industry Sector<br>Agro and Food<br>ON<br>Major raw materials<br>5dds                                                | Date<br>01<br>•<br>Estimated installe<br>767777 | e of Registration (DD/MM/YYYY) U06/2016                                               | HI, shivan |
| REGISTRATION<br>Category of Registration<br># IEM-BLOUIL<br>@ EOU<br>@ SEZ/STPI<br>@ Udyog Aadhar<br>DETAILS OF PRODUCTI<br>Product Name<br>abc<br>Expected turnover                                                                                                    | Registration Number<br>32124655555<br>Industry Sector<br>Agro and Food<br>ON<br>Major raw materials<br>sids<br>Date of Commencement (MM/YYYY)              | Date<br>01<br>•<br>Estimated installe<br>767777 | e of Registration (DD/MM/YYYY) L/06/2016 d production capacity (no./ton/litre)        | HI, shivan |
| REGISTRATION<br>Category of Registration<br>* EM-BLOIL<br>• EOU<br>• SEZ/STPI<br>• Udyog Aadhar<br>DETAILS OF PRODUCTI<br>Product Name<br>abc<br>Expected turnover<br>* INR 50 crore                                                                                                    | Registration Number<br>32124655555<br>Industry Sector<br>Agro and Food<br>ON<br>Major raw materials<br>sdds<br>Date of Commencement (MM/YYYY)<br>06/2016   | Date<br>02<br>•<br>Estimated installe<br>767777 | e of Registration (DD/MM/YYYY) L/06/2016 d production capacity (no./ton/litre)        | HI, shivan |
| REGISTRATION<br>Category of Registration<br># IEM-B/LOUIL<br>© EOU<br>© SEZ/STPI<br>© Udyog Aadhar<br>DETAILS OF PRODUCTI<br>Product Name<br>abc<br>Expected turnover<br># < INR 50 crore<br>© INR 50 - 100 crore                                                                                                    | Registration Number<br>32124655555<br>Industry Sector<br>Agro and Food<br>ON<br>Major raw materials<br>sdds<br>Date of Commencement (MM/YYYY)<br>06/2016   | Date<br>02<br>•<br>Estimated installe<br>767777 | e of Registration (DD/MM/YYYY) L/06/2016 d production capacity (no./ton/litre)        | HI, shivan |
| REGISTRATION<br>Category of Registration<br>* IEM-BLOUL<br>© EOU<br>© SEZ/STPI<br>© Udyog Aadhar<br>DETAILS OF PRODUCTI<br>Product Name<br>abc<br>Expected turnover<br>* < INR 50 crore<br>© INR 50 - 100 crore<br>© INR 501 - 100 crore                                                                                   | Registration Number<br>32124655555<br>Industry Sector<br>Agro and Food<br>ON<br>Major raw materials<br>sdds<br>Date of Commencement (MM/YYYY)<br>06/2016   | Date<br>02<br>•<br>Estimated installe<br>767777 | e of Registration (DD/MM/YYYY) L/06/2016  d production capacity (no./ton/litre)       | HI, shivan |
| REGISTRATION<br>Category of Registration<br>* IEM-B/LOUIL<br>• EOU<br>• SEZ/STPI<br>• Udyog Aadhar<br>DETAILS OF PRODUCTI<br>Product Name<br>abc<br>Expected turnover<br>* < INR 50 crore<br>• INR 50 crore<br>• INR 50 - 100 crore<br>• INR 501 - 1000 crore<br>• INR 501 - 1000 crore                                    | Registration Number<br>32124655555<br>Industry Sector<br>Agro and Food<br>ON<br>Major raw materials<br>sdds<br>Date of Commencement (MM/YYYYY)<br>06/2016  | Date<br>02<br>•<br>Estimated installe<br>767777 | e of Registration (DD/MM/YYYY) L/06/2016                                              | HI, shivan |
| REGISTRATION<br>Category of Registration<br># EM-B/LOUIL<br>© EOU<br>© SEZ/STPI<br>© Udyog Aadhar<br>DETAILS OF PRODUCTIP<br>Product Name<br>abc<br>Expected turnover<br># < INR 50 - TOO crore<br>© INR 50 - 100 crore<br>© INR 501 - 1000 crore<br>© INR 501 - 1000 crore                                                | Registration Number<br>32124655555<br>Industry Sector<br>Agro and Food<br>ON<br>Major raw materials<br>sdds<br>Date of Commencement (MM/YYYYY)<br>06/2016  | Date<br>01<br>•<br>Estimated installe<br>767777 | e of Registration (DD/MM/YYYY) U06/2016  d production capacity (no./torv/litre)       | Hi, shivan |
| REGISTRATION<br>Category of Registration<br># EM-B/LOUIL<br>= EOU<br>= SEZ/STPI<br>= Udyog Aadhar<br>DETAILS OF PRODUCTION<br>Product Name<br>abc<br>Expected turnover<br># < INR 50 crore<br>= INR 50 - 100 crore<br>= INR 501 - 1000 crore<br>= INR 501 - 1000 crore<br>= INR 501 - 1000 crore<br>= INR 501 - 1000 crore | Registration Number<br>32124655555<br>Industry Sector<br>Agro and Food<br>ON<br>Major raw materials<br>sidds<br>Date of Commencement (MM/YYYYY)<br>06/2016 | Date<br>01<br>*<br>Estimated installe<br>767777 | e of Registration (DD/MM/YYYY) U06/2016  d production capacity (no./torv/litre)       | HI, shivan |

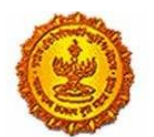

# Business Reform Action Plan 2016 Response by Government of Maharashtra

| STATUS OF INDUSTRY                          |                                             | PREFERRED LOCATION                          | u l                                             |
|---------------------------------------------|---------------------------------------------|---------------------------------------------|-------------------------------------------------|
| New      Expansion or Dive                  | nification                                  | MIDC ◎ Non-MIDC                             |                                                 |
| LAND DETAILS                                |                                             |                                             |                                                 |
| Land Regulrement                            |                                             | Whether land is in possession               |                                                 |
| ittes                                       |                                             | Ú Yes 🔹 No                                  |                                                 |
|                                             |                                             | District                                    |                                                 |
|                                             |                                             | Latur                                       | •                                               |
| Estimated annual power<br>requirement in KW | Estimated annual power<br>requirement in m3 | Estimated annual effluent<br>quantity in m3 | Estimated annual solid waste<br>quantity in kg. |
| 1222                                        | 1212                                        | 123                                         | 1234                                            |

6. On the successful uploading of document proofs and the submission of CAF, a message for payment pops up.

| = |                                                   | Hi, shivanina                                                          | ik |
|---|---------------------------------------------------|------------------------------------------------------------------------|----|
|   | Upload Do                                         |                                                                        | 12 |
|   | Application                                       |                                                                        |    |
|   | Service Nan                                       |                                                                        |    |
|   | "Required Do                                      | Message!                                                               |    |
|   | <ul> <li>Document</li> <li>The size of</li> </ul> | Your documents has been saved successfully. कृपया आपल पेमेंट<br>कराउँ, |    |
|   | O Upload P                                        |                                                                        |    |
|   | Upload T                                          | ок                                                                     |    |
|   | O obroad if                                       | submit                                                                 |    |
|   |                                                   |                                                                        |    |
|   |                                                   |                                                                        |    |

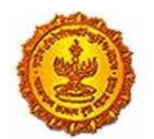

# Business Reform Action Plan 2016 Response by Government of Maharashtra

| =           |                                     |                 | Hi, shivani | naik |
|-------------|-------------------------------------|-----------------|-------------|------|
|             |                                     |                 |             |      |
|             |                                     |                 |             |      |
| MakePayment |                                     |                 |             | Ð    |
|             | ® Online Payment₹                   |                 |             |      |
|             | Application Id                      | Maitri16D6567B4 |             |      |
|             | Service Name                        | Maitri          |             |      |
|             | Name                                | NalkShivani     |             |      |
|             | Service Tax (%)                     | 15.00           |             |      |
|             | MahaOnline Service Charges          | 20000.00        |             |      |
|             | Total Service Tax                   | 3000.00         |             |      |
|             | Total Amount(Reg.+ Portal Fee + ST) | 23000.00        |             |      |
|             |                                     |                 |             |      |
|             | Confirm                             |                 |             |      |
|             |                                     |                 |             |      |
|             |                                     |                 |             |      |

| -a       Rs.5 for per transaction payment       ECCI Net Banking         -a       Rs 2.5 for per transaction payment       Yes Bank Net Banking         -a       Rs 2.5 for per transaction payment       SBite Pay         -a       Rs 5.5 per transaction payment       SBite Pay         -a       Rs 5.5 per transaction payment       SBite Pay         -a       Rs 5.5 per transaction for payment up to Rs.500       TOM Bank Net Banking | Rs 5 for transaction amount up to Rs. 500     Rs 10 per transaction for payment from 500 and above.     Pay Gov India (All Major Banks), NDML for Govt. of India | Pay Gov India (All Banks |   |
|----------------------------------------------------------------------------------------------------|----------------------------------------------------------------------------------------------------|--------------------------|---|
| at Rs 2.5 for per transaction payment       Yes Bank Net Banking         at Rs 2.5 for per transaction payment       SBI e Pay         at Rs.5 per transaction for payment up to Rs.500       TOM Bank Net Banking                                                                                                    | -Rs.5 for per transaction payment                                                                                                    | CiCl Net Banking         | • |
| Image: specific per transaction payment     SBI e Pay       Image: specific per transaction for payment up to Rs.500     TOM Bank Net Banking                                                                                                    | -# Rs 2.5 for per transaction payment                                                                                                    | Yes Bank Net Banking     | • |
| -R Rs.5 per transaction for payment up to Rs.500 TOM Bank Net Banking                                                                                                    | .e Rs 2.5 for per transaction payment                                                                                                    | SBI e Pay                | • |
|                                                                                                    | Rs.5 per transaction for payment up to Rs.500     Rs. 10 per transaction for payment form 500 and abuve                                                          | TOM Bank Net Banking     | • |

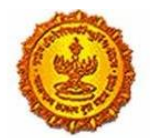

Government Of Maharashtra

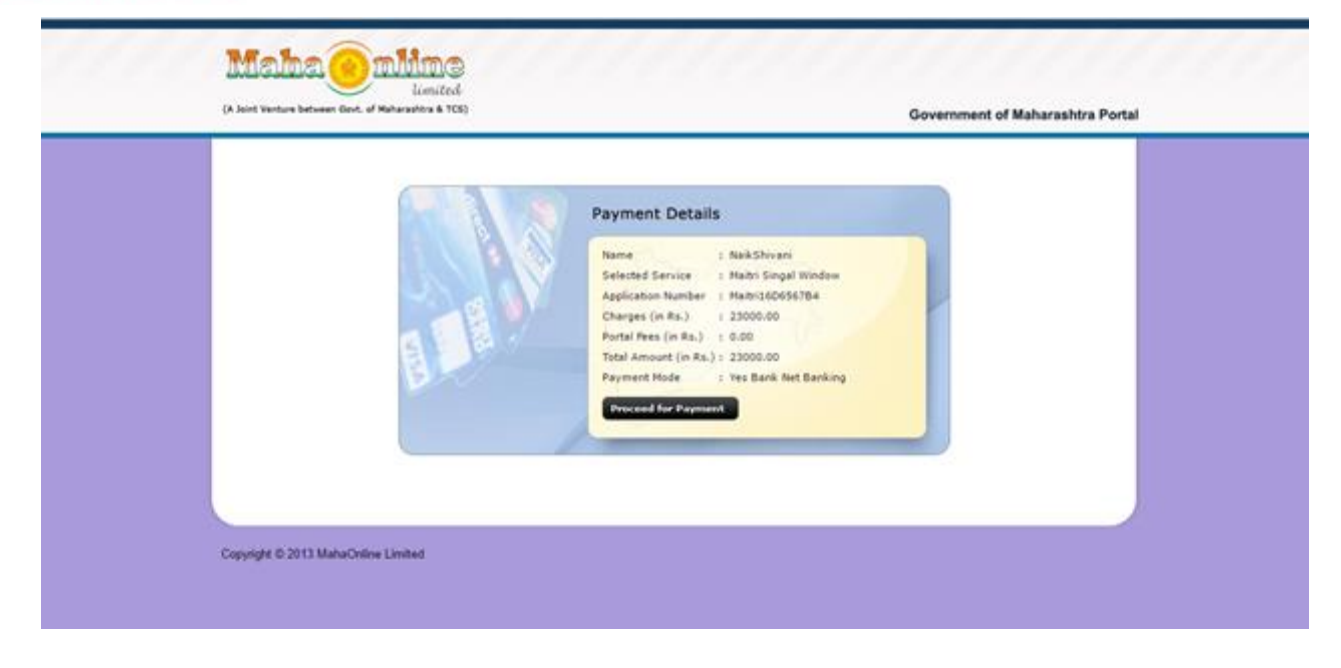

| Payment Request Placed for INR                 | 23000.00                       | Transactio                                                   | n ID 160607432900304109 |
|------------------------------------------------|--------------------------------|--------------------------------------------------------------|-------------------------|
| Billing Information                            |                                |                                                              |                         |
| 4329<br>(Please correct if above is not the B  | ling Mobile Number)            | ab:@gmail.com<br>(Please correct if above is not the Billing | (E-Mail ID)             |
| Payment Mode                                   |                                |                                                              |                         |
| Atom2 Atom2 Atom2 Credit Card Debit Card       | Select From All Other Banks    | •                                                            |                         |
| Net Banking     Section 2      Order Section 2 |                                |                                                              |                         |
| Cancel                                         | By clicking Pay Now-you are ap | realing to Terms & Conditions                                | Pay Now                 |

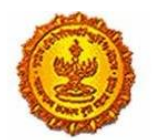

Government Of Maharashtra

| = |                                       |                    | HL shivaninalik |
|---|---------------------------------------|--------------------|-----------------|
|   | Thanks Your Transaction Is Successful |                    |                 |
|   | Application Id                        | Maibri16D656794    | 4               |
|   | Service Name                          | Maitri             |                 |
|   | Name                                  | NaikShivani        |                 |
|   | Service Time Limit                    | (Working Days)     |                 |
|   | Registration Fee                      | 0.00               |                 |
|   | MahaOnline Service Charges            | 20000.00           |                 |
|   | Total Service Tax                     | 3000.00            |                 |
|   | Total Amount(Reg.+ Portal Fee +ST)    | 23000.00           |                 |
|   | Transaction ID                        | 160607432900304109 |                 |
|   | Payment Date                          | 07/06/2016         |                 |
|   | Payment Status                        | Success            |                 |
|   |                                       |                    |                 |
|   | Back Brite                            |                    | Download Recept |
|   |                                       | -                  |                 |

7. Once the payment is complete, the dashboard gets updated with the status of successful payment and the receipt can be download

| Μ          | AITRI                                  | ≡ |                          |                      |        |                        |                |               | Hi, vad                     | min |
|------------|----------------------------------------|---|--------------------------|----------------------|--------|------------------------|----------------|---------------|-----------------------------|-----|
| ଜ          | Dashboard                              |   |                          |                      |        |                        |                |               |                             |     |
| ľ          | Change Password                        |   |                          |                      |        |                        |                |               |                             |     |
| ľ          | Forms v                                |   | APPLICANTID              |                      |        | PAYMENTDATE            | DOCUMENTSTATUS | PAYMENTSTATUS | DOWNLOAD RECII              |     |
| ļ          | CAF Step 1<br>Services Provided Status |   | Maitri162D7D597          | PatilRajwardhan      | Maitri | 21-06-2016<br>11:40:49 | Done           | Done          | Download Recipt             | ß   |
|            |                                        |   | _                        |                      |        |                        |                |               |                             |     |
|            |                                        |   |                          |                      |        |                        |                |               |                             |     |
|            |                                        |   |                          |                      |        |                        |                |               |                             |     |
|            |                                        |   |                          |                      |        |                        |                |               |                             |     |
|            |                                        |   |                          |                      |        |                        |                |               |                             |     |
|            |                                        |   | Copyright © 2016 MAITRI. | All rights reserved. |        |                        |                | Support   Te  | rms of use   Privacy Policy |     |
|            |                                        |   |                          |                      |        |                        |                |               |                             |     |
|            |                                        |   |                          |                      |        |                        |                |               |                             |     |
|            |                                        |   |                          |                      |        |                        |                |               |                             |     |
|            |                                        |   |                          |                      |        |                        |                |               |                             |     |
| К Л<br>2 У |                                        |   |                          |                      |        |                        |                |               |                             | - 1 |